## Quick Start

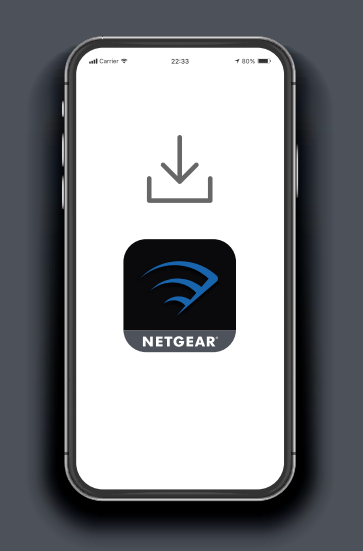

# Download the Nighthawk app to install your router

On your mobile phone, download the Nighthawk app and follow the setup instructions.

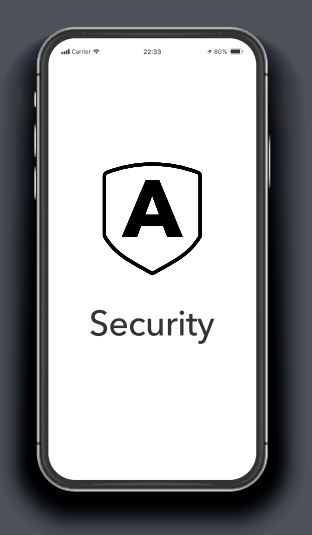

2 Secure your devices with NETGEAR Armor

NETGEAR Armor™ powered by Bitdefender® provides best-in-class cybersecurity protection for your smart devices, smartphones, and computers.

Tap the **Security** icon in your Nighthawk app to explore your free trial.

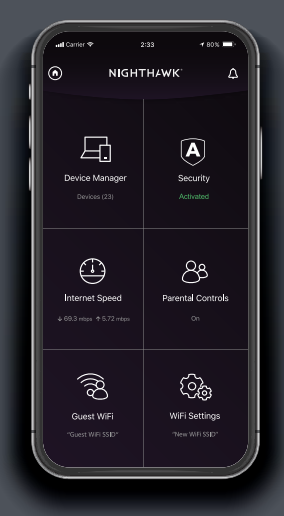

## **O** Do more with the app

Check out everything you can do on the Nighthawk app! Pause the Internet, run a speed test, set Smart Parental Controls, and more.

Check for Smart Parental Controls availability in your area: <u>www.netgear.com/</u> <u>NETGEAR-SPC-availability</u>

#### Contents

**Overview** 

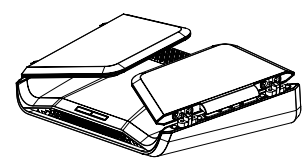

Router

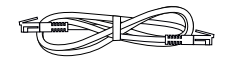

Ethernet cable

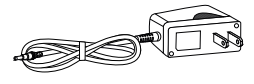

Power adapter (varies by region)

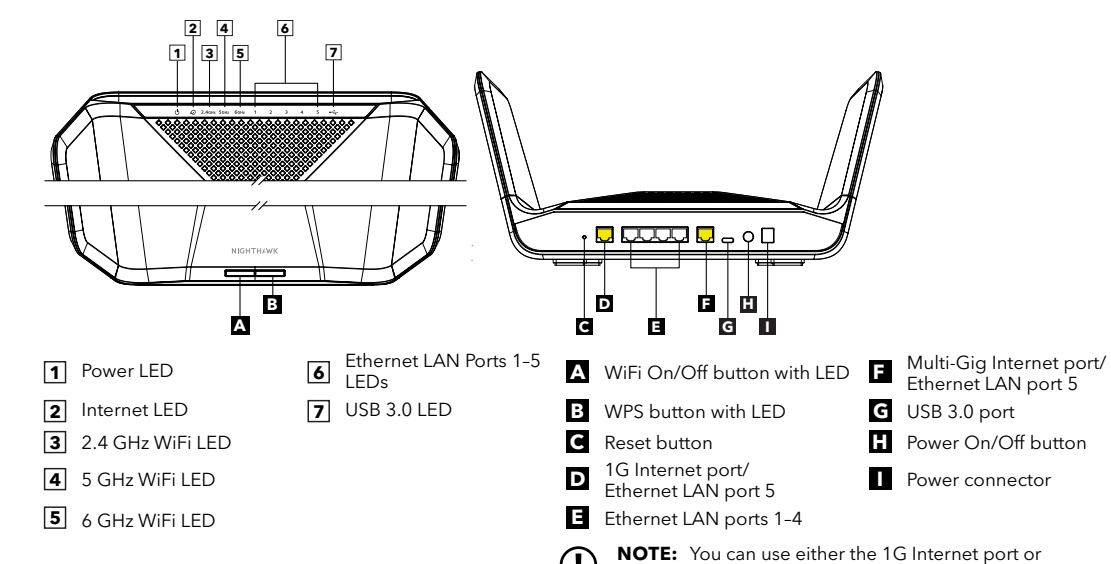

#### Troubleshooting

If you're having problems with the installation, try the following:

- Turn off your modem and router and disconnect them. Restart your modem. Reconnect your router to your modem, and try installing with the Nighthawk app again.
- If you're still unable to install your router using the Nighthawk app, manually install it using the router web interface.
  Visit <u>http://www.routerlogin.net</u> to access the router web interface.

If you already own another NETGEAR router and you used the Nighthawk app before, go to the dashboard and tap (A) > NEW SETUP to install your new router.

For more information, visit <u>netgear.com/routerhelp</u>.

NETGEAR, Inc. 350 East Plumeria Drive San Jose, CA 95134, USA

October 2021

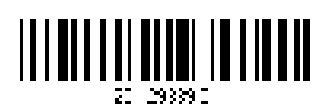

#### NETGEAR INTERNATIONAL LTD

Floor 1, Building 3, University Technology Centre Curraheen Road, Cork, T12EF21, Ireland

NETGEAR<sup>®</sup>

© NETGEAR, Inc., NETGEAR and the NETGEAR Logo are trademarks of NETGEAR, Inc. Any non-NETGEAR trademarks are used for reference purposes only.

#### **Support and Community**

Visit <u>netgear.com/support</u> to get your questions answered and access the latest downloads.

Multi-Gig Internet port to connect to the Internet.

You can also check out our NETGEAR Community for helpful advice at community.netgear.com.

### **Regulatory and Legal**

For regulatory compliance information including the EU Declaration of Conformity, visit <a href="https://www.netgear.com/about/regulatory/">https://www.netgear.com/about/regulatory/</a>.

See the regulatory compliance document before connecting the power supply.

Applicable to 6 GHz devices only: Only use the device indoors. The operation of 6 GHz devices is prohibited on oil platforms, cars, trains, boats, and aircraft, except that operation of this device is permitted in large aircraft while flying above 10,000 feet. Operation of transmitters in the 5.925-7.125 GHz band is prohibited for control of or communications with unmanned aircraft systems.